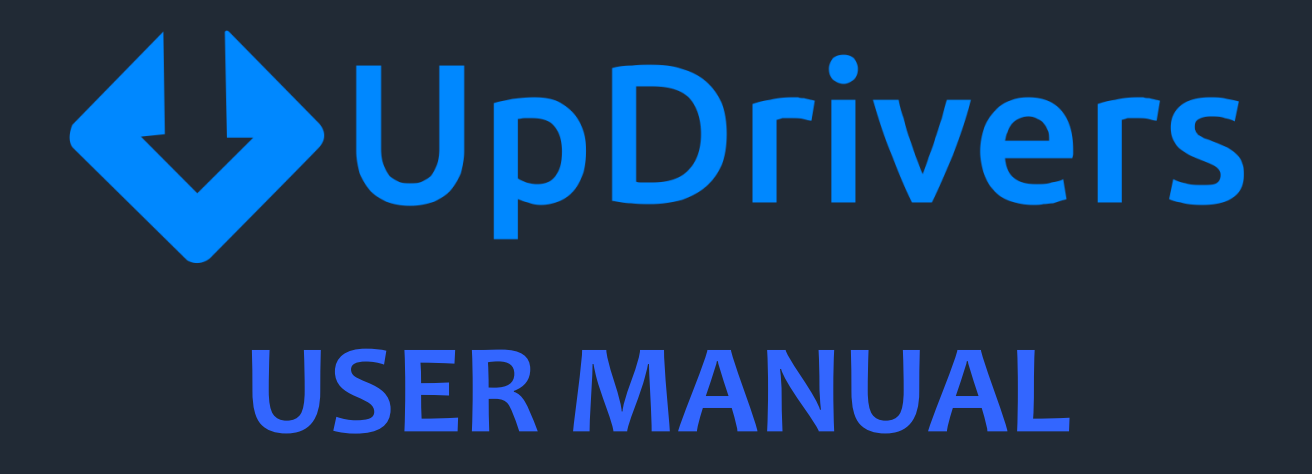

# CONTENTS

| UpDrivers Manual                                                            | 3  |
|-----------------------------------------------------------------------------|----|
| Features of UpDrivers                                                       | 4  |
| Pricing & its Offering                                                      | 5  |
| UpDrivers Guide                                                             | 6  |
| How to Install UpDrivers?                                                   | 7  |
| How to Launch UpDrivers?                                                    | 9  |
| User-interface & Buttons                                                    | 10 |
| How to use UpDrivers?                                                       | 13 |
| How to Activate UpDrivers?                                                  | 15 |
| What can you do if Problems are Encountered after UpDrivers' Installation?  |    |
| What can you do if Problems are Encountered before UpDrivers' Installation? |    |
| How to Uninstall UpDrivers?                                                 | 18 |
| Support                                                                     | 19 |

## **UpDrivers Manual**

The software UpDrivers is a wonderful working technology that makes all the latest updates for your computer. Making it super smooth for running and creating efficiency in your working.

It comes up with a DIY- do it yourself or an automatic updates for all the drives upto 5 million that your computer bears. It gives you scanning and installing that suits your comfy zone with no compromise and speed optimization.

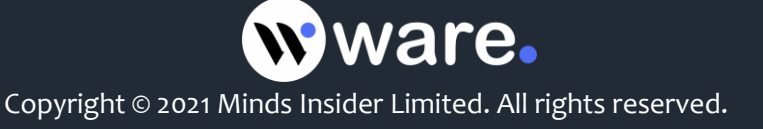

## **Features of UpDrivers**

- **Automated quick scanning** is there with UpDrivers to know which software is not updated with the latest version in very less time.
- **Numerous or say billions of drivers can be checked** with this software to make it for its updation.
- **Most secured and before-hand check is done for the installation of drives.** We make sure to give you the best from the best manufacturing brands and websites and therefore everything goes for a test before we recommend you.
- Online real time constant scanning is done to offer you with the always recent version for updates.
- Knowing your preferences and needs **UpDrivers flourishes you with the list for best selection of drives.**
- Backup for your drivers UpDrivers save your drivers for anytime restore or backups.
- One after one installation is followed for reducing hardware issues.

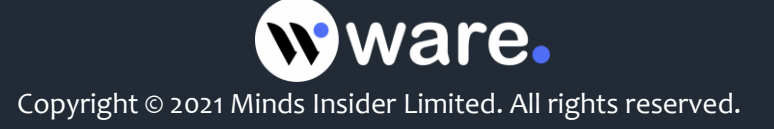

# Pricing & its Offering

The software UpDrivers offers a huge benefit like that of boosting the browsing experience, giving an awesome graphics and audios, solving issues related to pc and hardware and many more like such.

- For single use at \$89.95,
- For per annum use at \$59.95 &
- For a 30 days use at \$39.95.

Knowing the pockets, Waredot has created this software application with a pocket friendly price (the price is subjected to change).

The software makes the installation and updates done on the basis of the speed of the internet.

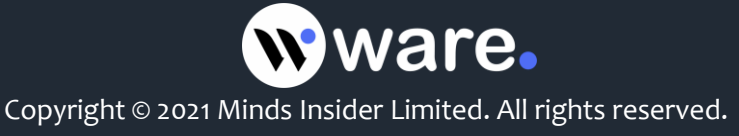

# **UpDrivers Guide**

# **Requirements of the System for UpDrivers**

- **Processor requirement:** Pentium processors
- **Requirement of the OS-(Operating systems):** Windows 10, 8.1, 8, 7
- Space requirement: A minimum of 2GB Best Recommended is 4 GB.

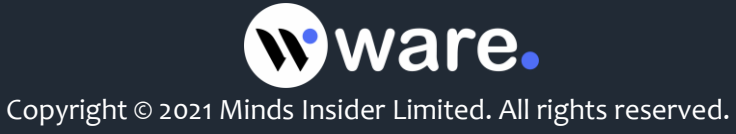

# How to Install UpDrivers?

To make an installation of the software in your computer follow the easy steps below:

1. Go to the browser and enter **waredot.com**.

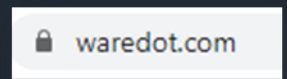

2. Once the website opens, tap on **store icon** located on the top-right side of the screen beside the search icon.

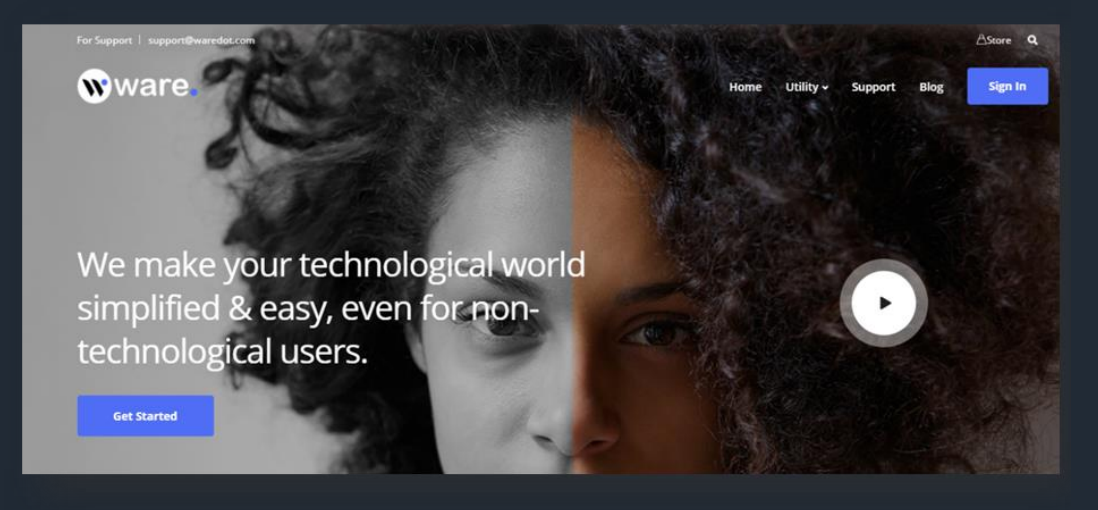

3. Select the **UpDrivers Software**.

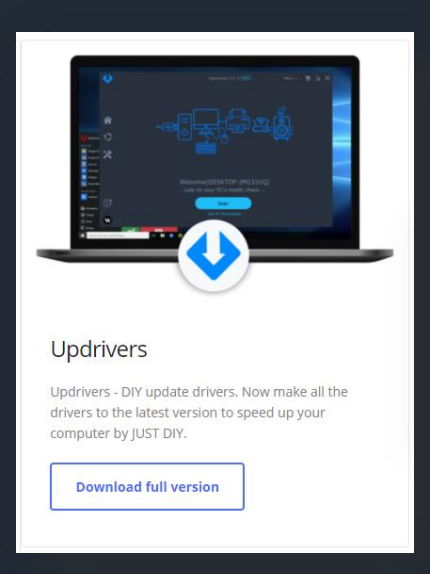

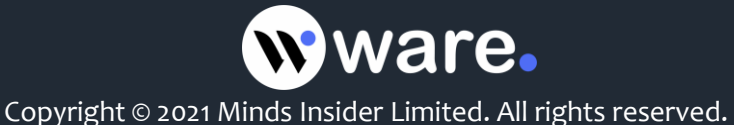

- 4. Click twice on the free download button.
- 5. Wait for the file to get downloaded, then **double click on exe file**.

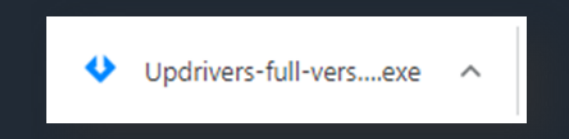

(The location of the exe or downloaded file on the screen is based on the browser one is using.

For chrome browser look at the left lower display. For safari browser look at the upper right side of the screen. For Mozilla browser look at the lower right of the display. For internet explorer look at the lower middle of the screen.)

- 1. Select "yes" when a prompt will ask for permission to make computer changes.
- 2. Select "**yes**" again for another prompt for making changes by the program.
- 3. Select the language you wish to see and read.
- 4. Click on "next" to initiate setup.
- 5. Select "**next**" for accepting the terms & conditions.
- 6. Select the location of the program and click on "next".
- 7. Make a choice of **additional task** by tapping on the boxes & click on "**next**".
- 8. Click on "install" and then followed by on "finish".
- 9. Once the installation is done, the 'installation successful thank you page' will be flourished on your screen. And the software will be opened for your ready to use.

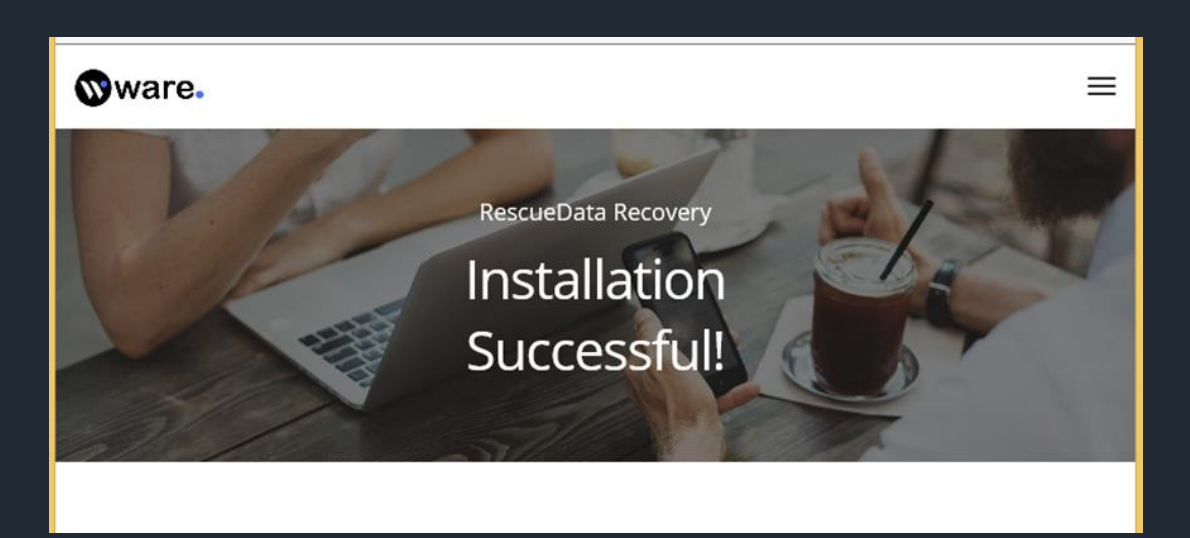

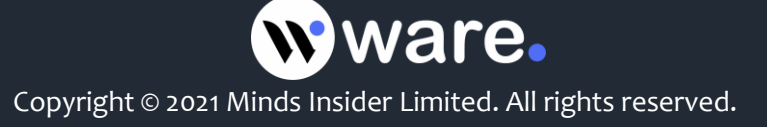

# How to Launch UpDrivers?

#### For launching UpDrivers on Windows 10

- Keep clicking on start icon>all apps> UpDrivers > UpDrivers or you may
- Click twice on the **UpDrivers icon** located on the screen of your desktop or you may launch by
- Clicking on the UpDrivers tile on the home-screen

#### For launching UpDrivers on Windows 8/8.1

- Click twice on **UpDrivers icon** displayed on the desktop or launch by
- Clicking on **UpDrivers** tile on the screen of your home page.

#### For launching UpDrivers on Windows 7

- Click the start icon>all apps> UpDrivers > UpDrivers or launch by
- Double clicking on the **UpDrivers icon** displayed on the desktop or by
- Clicking on the **UpDrivers** icon in quick launch.

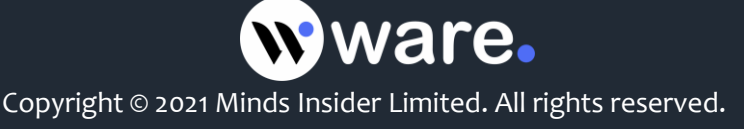

## **User-interface & Buttons**

The user interface is created with the intention to make it the simplest and easiest for usage by the user.

• Menu – this option is located at the top right side of the screen and it displays you further three options for

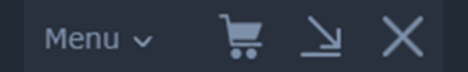

- ✓ **Activated** –you can make activation for the software.
- ✓ **User guide** -it states about the entire guidance for using the software.
- ✓ About –it shows all about the software.

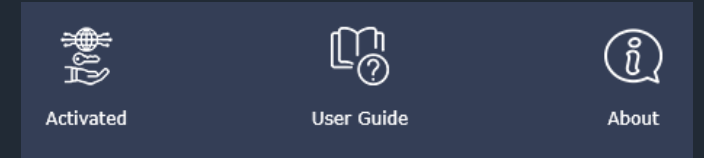

• Shopping –this option allows you to make the shopping possible for the software and it looks like a basket, located in between menu and minimize icon. It lands user to the website page of Waredot from where you can make the purchase of the software.

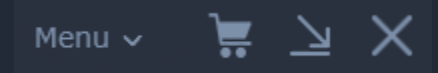

• Minimize – this option makes your window minimize and is placed at the bottom of the screen. It appears like a downward arrow located at the top right of the display screen.

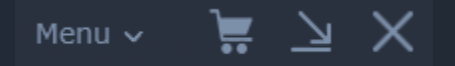

• **Close** – this option closes your UpDrivers software. It looks like a cross icon and is located at the right-top of the screen.

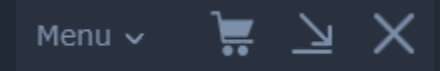

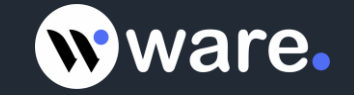

Copyright © 2021 Minds Insider Limited. All rights reserved.

• **Home** –this option lands you to the home page where you get options like menu, shopping, minimize, scan, close. This option is located at the left panel.

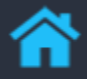

• **Update** – here using this you can update your software.

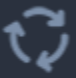

• Settings – here on tapping on this option,

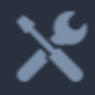

- > One can make changes in the **language**,
- > Launch the software when the computer starts each time,
- > Can **update** on the specific time or dates.
- **Notifications** –this option provides you with the check updates regarding the updates for your convenience.

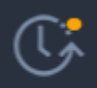

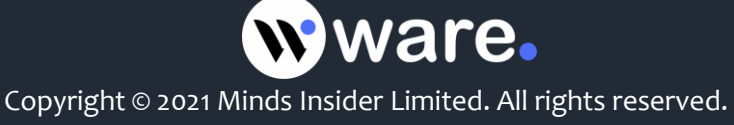

• Get pc information –this shows you the information regarding the:

Get PC Information

- Name of your PC
- Edition of the windows
- > Processor
- ≻ RAM
- ➢ Hard drive

And is located below the scan button in the home screen.

• Scan –helps you to scan your drives for knowing which is not updated to the latest version. It is located in the center of screen in the home page.

| Scan |  |
|------|--|
|      |  |
|      |  |

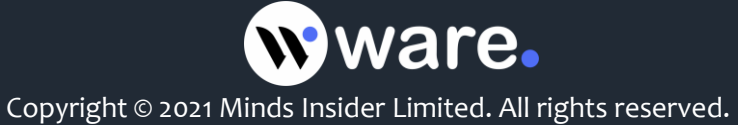

## How to use UpDrivers?

#### 1. How to scan?

- Click on the scan button located on the middle of the screen in the home page.
- Once the scanning is finished, it will show you the drives that are not updated.
- Click on the **update button** beside the drive. Or in case of many updates just **select the box** located at the beginning of each drives and then follow the next step.
- Click on **update now button** on the end of the display.

#### 2. How to check updates?

- Look at the left side of panel and tap on the **notification icon**.
- The update check will take place and will display the information.

#### 3. How to change languages, launch software or update?

- Go to setting icon in the left panel. Click on it.
- From here you can change the language, launch the software, or update.

#### 4. How to shop?

- Click on the basket option located at the right hand side corner of the upper screen.
- This will land the user to the Waredot website page from where you can shop for the application as per your choice.

#### 5. How to minimize?

• Click on the downward arrow option located in between the basket and the cross icon on the top right side of the screen.

#### 6. How to close the application software?

- In the home screen, look at the cross icon on the right top side of the screen.
- Tap on it to close the UpDrivers application.

#### 7. How to see the user guide?

- Go the menu option and select it.
- Select user guide from the menu option.

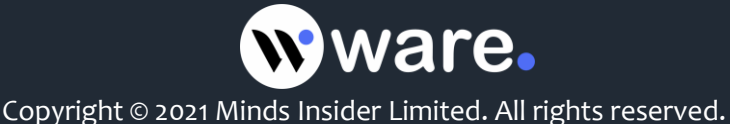

## 8. How to know about the software?

- Go to the menu option located in the home screen
- Select it and then look for about option in the menu.
- Select the about option.

### 9. How to get PC information?

- Click on **get pc information**.
- It will flourish you with all the PC details.

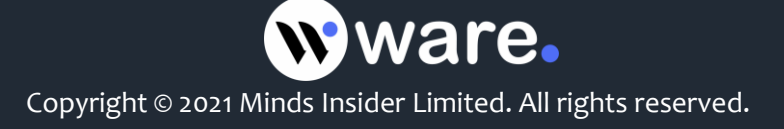

## How to Activate UpDrivers?

Before you activate the software, you must have the activation key with you. This key is send to you via mail during the time of purchase. So let's see how to activate UpDrivers:

• Go to the **basket** and select it.

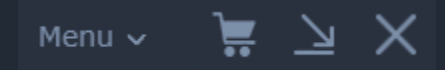

- This click will land you to Waredot website page from where you can make the purchase. Feel free with encrypted secure-payment for buying the software.
- After the purchase, you will be mailed with an **activation key**.
- Now use it for activating the software by going to the menu option and selecting active option.
  Enter the key and get started.

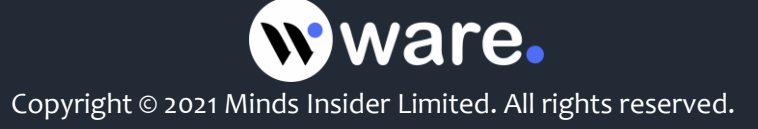

# What can you do if Problems are Encountered after UpDrivers' Installation?

Check on the steps below:

- 1. Open UpDrivers and see for the **support button**.
- 2. Click on **support button** that will land you to the website **support page**.
- 3. You may **chat** or **call** to the technician for queries. The technicians will fix the problems that you face quickly.

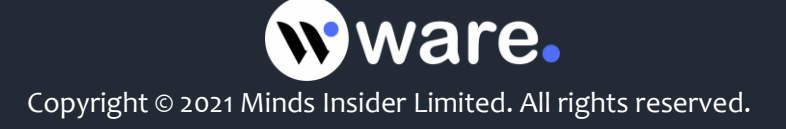

# What can you do if Problems are Encountered before UpDrivers' Installation?

Follow the steps below:

- 1. Go to waredot.com
- 2. Look for **support** option on the screen.
- 3. The support will display all the solutions to your problem. You may even choose between **calling** or **chatting** with the technicians to get solution quickly.

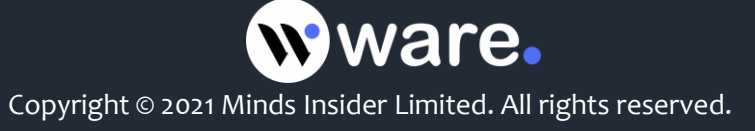

# How to Uninstall UpDrivers?

In case if you uninstall UpDrivers, then your system may slow down and your speed amy reduce over time due to non-updates of drives. But if you still want to uninstall then follow the steps to do so

- 1. On your search bar, enter "**control panel**". When the program displays on your screen, double click on it.
- 2. After it is opened, click twice on "**uninstall a program**" below the **programs** heading.
- Click on the software UpDrivers & click twice on uninstall button displayed beside organize button located at the top.
- 4. Click on **yes** to reconfirmation the uninstallation.
- 5. Click on "**ok**" when UpDrivers is successfully uninstalled.

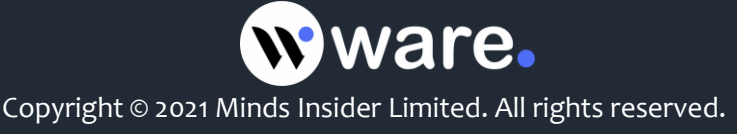

## Support

Waredot provides a 24\*7 support for any problem faced by you using UpDrivers. One can talk on call or by texting the professional technicians by tapping on the support button. That will direct you to the website page. The technicians can ask for screen sharing to understand your problem and will direct you to the solution.

Click for Support

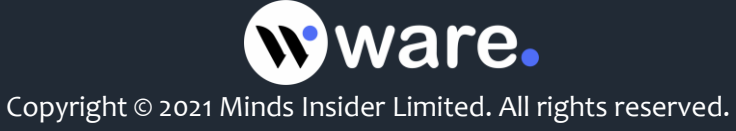